## Northside MIC – Transfer-In Instructions

- 1) Click on *Online Transactions*
- 2) Click on Transfer-In
- 3) Complete the *Relinquishing Institution Name* 
  - The Relinquishing Institution name will pull directly from our database and will ensure you
    provide Olympia Trust Company with the appropriate signature, as required by the
    relinquishing financial institution.

## 4) Select appropriate Transfer Instructions

- a. Full Account Transfer In-Cash
- **b.** Full Account Transfer In-Cash and In-Kind
- c. Partial Account Transfer Cash Balance ONLY
- d. Partial Account Transfer In-Cash and / or In-Kind as per instructions
  - If choosing Option *d.* above, you are required to complete the partial transfer instructions, including the *Transfer Type* (*In-Cash* or *In-Kind*), *Transfer Details* (*NET Amount* or *NUMBER of Securities* or *ALL*), *Quantity* (Applicable when selecting *NET Amount* or *Number of Securities*) and identify *Stock Name / Number / Symbol* OR *Cash Account Name*
- 5) Select appropriate *Transfer-In Account*
- 6) Select Associated Third Party (if applicable)
  - On the dropdown, select Northside Mortgage Investment Corporation as the party you are working with to complete this transfer-in request (as shown below). This step is only required if you have signed a Third-Party Letter Of Authorization for Northside Mortgage Investment Corporation.

Associated Third Party Select third party associated with this transfer-in request

Northside Mortgage Investment Corporation

Northside Mortgage Investment Corporation

NO THIRD PARTY ASSOCIATED WITH THIS TRANSFER

- 7) Click to Accept the Terms & Conditions
- 8) Click to Submit Transfer-In

**Important Info**: If the *Relinquishing Institution*, selected in **Step 3**, accepts their transfer requests electronically you will not be required to sign the Transfer Authorization Form. If the Relinquishing Institution does require a Client Signature, you will be prompted to print and sign in *Section 5* of the *Transfer Authorization Form*. Once signed, you can forward to Olympia Trust Company via:

- Email: <u>rrspprocessing@olympiatrust.com</u>
- Fax: 1.403.776.8679
- Upload Documents feature located on the Online Transactions page

Below are sample messages you will receive regarding the signature requirements.

## Signature Required

## **No Signature Required**

actioned.

**TRANSFER-IN ADDITIONAL FUNDS** 

FINISH

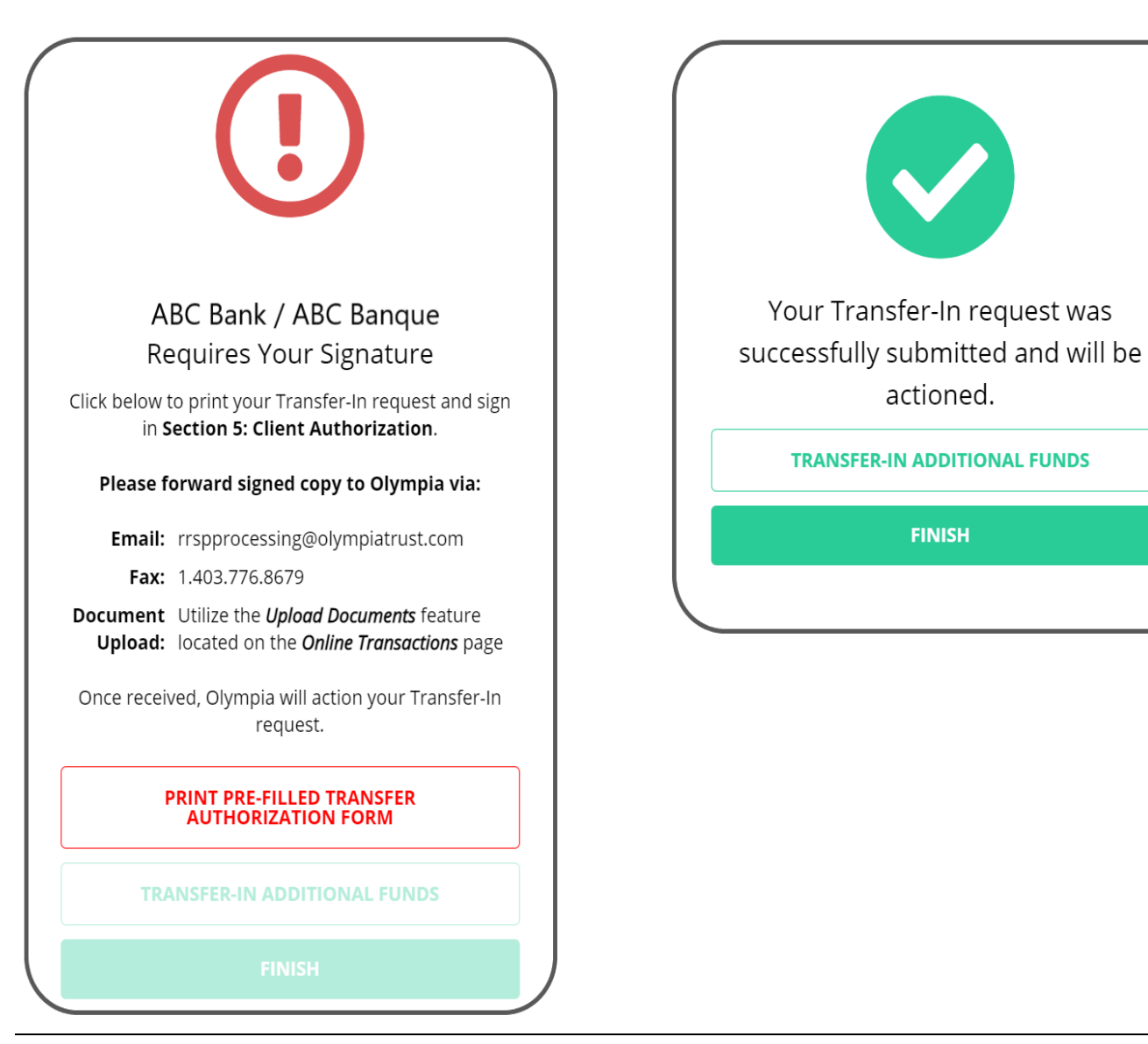